### Landis & Gyr Dialog

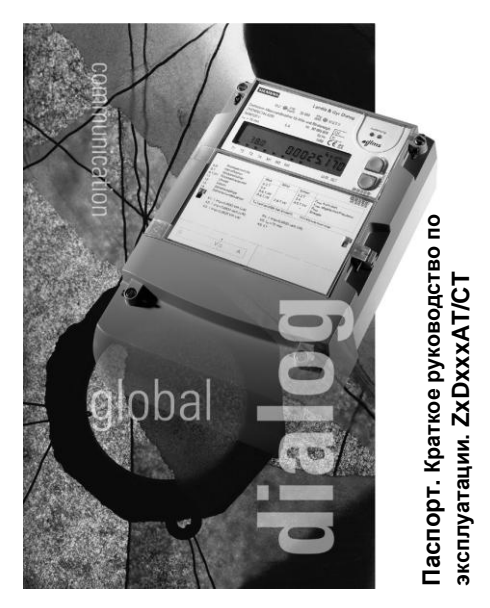

Июль 2001

# Содержание

| Меры безопасности                    | 3  |
|--------------------------------------|----|
| Основные характеристики              | 4  |
| Элементы управления и индикации      | 5  |
| ЖК-дисплей                           | 6  |
| Контрольные светодиоды               | 7  |
| Оптический интерфейс                 | 7  |
| Кнопки управления «вверх»/«вниз»     | 8  |
| Кнопка сброса                        | 9  |
| Выбор меню отображения               | 10 |
| Вывод списка отображения             | 11 |
| Вывод списка событий                 | 12 |
| Отображения профиля нагрузки (опция) | 14 |
| Выбор сервисного меню                | 16 |
| Отображения сервисного списка        | 17 |
| Изменение значений в режиме          |    |
| установки параметров                 | 18 |
| Включение тестового режима           | 19 |
| Замена батареи                       | 20 |
| Установка коммуникационного модуля   | 22 |
| Контроль подключения                 | 24 |
| Сообщения об ошибках                 | 26 |
| Комплектность поставки               | 28 |
| Сертификаты                          | 28 |
| Гарантии                             | 29 |

### Меры безопасности

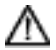

Во время установки или замены счетчика, провода, подключенные к прибору, не должны быть под напряжением. Прикосновение к токопроводящим частям, находящимся под напряжением, опасно для жизни. Соответствующие цепи должны быть разомкнуты и быть вывешены специальные предупреждения, с тем, чтобы никто не мог их непреднамеренно включить.

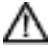

Вторичные цепи трансформаторов тока перед отключением должны быть закорочены (на клеммнике). Напряжение на отключенном трансформаторе тока опасно для жизни и может повредить трансформатор.

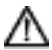

Соблюдать местные правила техники безопасности. Монтаж счетчиков может выполняться только квалифицированным и соответственно обученным персоналом.

### Основные характеристики

Комбинированные счетчики ZxDxxxAT/CT имеют следующие основные характеристики:

- СТ Измерение активной, реактивной и полной энергии во всех четырех квадрантах
- AT Измерение активной энергии с обоих направлениях

#### AT/CT

- Гибкие и свободно параметрируемые тарифные функции (тарифы энергии и мощности, предыд. значения, внутр. часы, профили данных)
- Простое и удобное управление
- Модульная конструкция
- Универсальные и расширяемые коммуникационные возможности
- Такие дополнительные функции как: диагностика при подключении, мониторинг параметров сети, тревоги, журнал событий
- Корректное измерение при отключении отдельных фаз или при применении в двух- или однофазных сетях

### Элементы управления и индикации

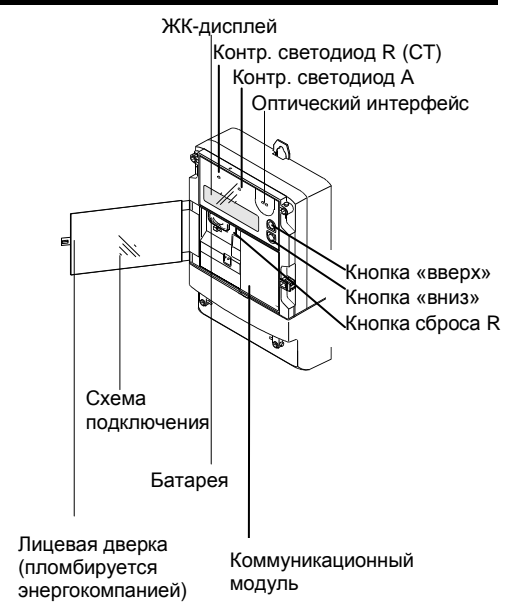

### ЖК-дисплей

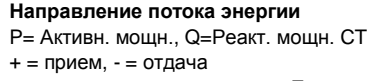

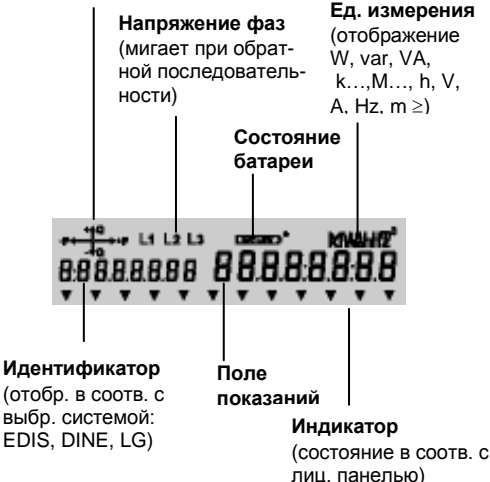

### Контрольные светодиоды

Оба красных контрольных светодиода для **реактивного** потребления (слева) и для активного (справа) используются для контроля и поверки счетчика. Они генерируют импульсы пропорционально мгновенным измеренным значениям. В состоянии покоя светодиоды горят постоянно.

### Оптический интерфейс

Оптический интерфейс позволяет с помощью оптической головки устанавливать **связь со счетчиком** (считывание данных счетчика, передача форматированных команд и параметрирование). Дополнительно этот порт может использоваться в качестве **оптической кнопки**: направленный на него луч света (напр., от карманного фонарика) действует как нажатие кнопки «вверх». Это позволяет осуществлять считывание, например, через защитное стекло шкафа.

#### Кнопки управления «вверх»/«вниз»

С помощью кнопок «вверх» (верхняя кнопка) и «вниз» (нижняя кнопка) можно осуществлять управление дисплеем. В этом руководстве показанные символы обозначают нажатие кнопок.

Короткое нажатие (< 2 с) одной из кнопок управления позволяет:

- Перейти из рабочего режима в режим контроля дисплея.
- Войти в режим меню дисплея из режима контроля дисплея.
- Перейти в меню от пункта к пункту и в списке от показания к показанию (соотв. вверх или вниз по списку).

**Длинное нажатие** (> 2 с) одной из кнопок управления позволяет:

- Войти в выбранное подменю.
- Перейти на более высокий уровень меню при отображении на дисплее «End» (Конец).
- Быстро перейти в списке от одного главного значения к другому (вверх или вниз).

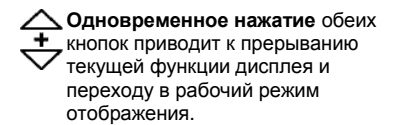

### Кнопка сброса

R

Кнопка сброса R служит в основном для ручного сброса (это ее основная функция).

Кроме того с помощью кнопки сброса во время режима контроля дисплея может быть выбрано сервисное меню. Дополнительно в режиме установки параметров она служит для управления «курсором». В этих режимах сброса не происходит. Кнопка сброса находится под пломбируемой дверцей с лицевой стороны счетчика. Для нажатия кнопки сброса должна быть открыта дверца и тем самым снята пломба энергокомпании.

### Выбор меню отображения

|   | Основное<br>состояние                                          | ्राया <b>८६ ०७</b> ५५ | Рабочий<br>режим             |
|---|----------------------------------------------------------------|-----------------------|------------------------------|
| 1 | Все сегменты<br>ЖКИ включены                                   | HARRAN BRERAKE        | Контроль<br>дисплея          |
| 2 | Отображение<br>первого пункта<br>меню                          | , Std_dAtA            | Меню:<br>список<br>отображ.  |
| 3 | Выбор нужного<br>пункта меню (в<br>зависимости от<br>счетчика) | , P.D (               | Меню:<br>Профиль<br>нагрузки |
|   | Затем вход в<br>функции согласно<br>стр. 11, 12 или 14         | Р.98<br>Т             | Меню:<br>Список<br>событий   |
|   | <ul> <li>Или возврат в</li> <li>рабочий режим</li> </ul>       | teran<br>, Énd        | Меню:<br>конец               |
|   | Внимание: Функци                                               | ии профиль нагрузк    | и (P 01)                     |

Внимание: Функции профиль нагрузки (P.01) и список событий (P.98) могут в зависимости от параметрирования быть доступны так же в сервисном меню вместо меню отображения.

# Вывод списка отображения

| 1 | В меню отобра-<br>жения выбрать<br>пункт Список<br>отображения<br>(см. стр. 10)               | , <sup>™</sup> שששש 5kd.                                           | <b>Меню:</b><br>Список<br>отобра-<br>жения           |
|---|-----------------------------------------------------------------------------------------------|--------------------------------------------------------------------|------------------------------------------------------|
| 2 | <ul> <li>Вход в Список</li> <li>отображения</li> </ul>                                        | , F.F. 0000                                                        | Список<br>отобр.:<br>первое                          |
| 3 | Выбор нужного<br>основного<br>значения (в завис-<br>ти от счетчика)                           | ₩_000<br>, <sup>1</sup> 87 024                                     | Список<br>отобр.:<br>следующ.<br>осн. знач.          |
| 4 | Выбор нужного<br>значения<br>(основного или<br>предыдущего)                                   | , 18101 024                                                        | Список<br>отобр.:<br>предыд.<br>или осн.<br>значение |
| 5 | Повторить пункты з<br>интересующих зна<br>Длинное нажати<br>Короткое нажати<br>предыдущих зна | 3 и 4 для все;<br>чений<br>е: только осн<br>іе: отображен<br>чений | к<br>овн. значения<br>ние основных и                 |
| 6 | <ul> <li>Возврат в меню</li> <li>отображения</li> </ul>                                       | ₩евии<br>т                                                         | Елd Список<br>отобр.:<br>Конец                       |

## Вывод списка событий

| 1 | В меню отображ.<br>выбрать пункт<br>Список событий<br>(см. стр. 10) | -езона<br>, Р.98<br>,      | Меню<br>отображе-<br>ния:<br>список<br>событий |
|---|---------------------------------------------------------------------|----------------------------|------------------------------------------------|
| 2 | <ul> <li>Вход в список</li> <li>событий</li> </ul>                  | , PO / 20-84-18            | Список<br>событий:<br>Дата посл.<br>записи     |
| 3 | Выбор нужной записи                                                 | ₩98 162815<br>, R98 162815 | Список<br>событий:<br>время                    |
|   |                                                                     | 798 24<br>,                | Список<br>событий:<br>код<br>события           |
|   | В зав-ти от парам.<br>отобр. след. регист-<br>ров в мом. события.   | , R98 000000               | Регистр<br>ошибок в<br>момент<br>события       |
|   |                                                                     | , F98 00-04-17             | Список<br>событий:<br>дата след.<br>записи     |
| 4 | Повторить пункт 3 интересующих зап                                  | для всех<br>исей           |                                                |
| 5 | Возврат в меню<br>отображения или<br>сервисное меню                 | tesuu<br>∙ End             | . Список<br>событий:<br>Конец                  |

В списке событий фиксируются различные события, неисправности и т.д., которые потом можно просмотреть. Какие события записываются зависит от параметрирования счетчика. Запоминаются время и дата события, а также код события, который его идентифицирует. Основные коды приведены ниже:

- 2 Обнуление тарифн. регистров
- 3 Обнуление периодической памяти данных
- 5 Батарея разряжена
- 7 Напряжение батареи в норме
- 9 Переход лето/зима
- 10 Изменение времени/даты (старое значение)
- 11 Изменение времени/даты (новое значение)
- 13 Изменение статуса управляющих входов
- 17-22 Падение напряжения/ Перенапряжение
- 23 Провал напряжения
- 24 Восстановление напряжения
- 65-96 Записи событий вследствие возникновения ошибок

# Отображения профиля нагрузки (опция)

| 1 | В меню<br>отображения<br>выбрать пункт<br>Профиль нагрузки<br>(см. стр. 10)                       | τ                               | Меню<br>отображ.:<br>Профиль<br>нагрузки           |
|---|---------------------------------------------------------------------------------------------------|---------------------------------|----------------------------------------------------|
| 2 | <ul> <li>Вход в меню</li> <li>профиль нагрузки</li> </ul>                                         | , PO / DO - D4 - 19             | Профиль<br>нагрузки:<br>дата посл.<br>записи       |
| 3 | Выбор требуемой<br>Даты                                                                           | , 207 80-84-18                  | Профиль<br>нагрузки:<br>Дата х                     |
| 4 | <ul> <li>Вход в</li> <li>соответствующий</li> <li>Список значений<br/>профиля нагрузки</li> </ul> | 0204 12 D& 15                   | Список<br>значений:<br>время<br>первой<br>записи   |
| 5 | Выбор требуемого<br>времени для<br>Автопросмотра<br>(пункт 6)                                     | 0E40 91 9030                    | Список<br>значений:<br>время<br>следующ.<br>записи |
| 6 | Автоматическое<br>отображение всех<br>записей (макс. 16)<br>(с тактом в 2 с)                      | терица<br>1854<br>родок на 1854 | Список<br>значений:<br>Автопро-<br>смотр           |

| 7  | Повторить пункты<br>5 и 6 для всех<br>интересующих<br>записей |                            |                               |
|----|---------------------------------------------------------------|----------------------------|-------------------------------|
| 8  | <ul> <li>Возврат к выбору</li> <li>даты</li> </ul>            | ели С.<br>За<br>К          | Список<br>начений:<br>Сонец   |
| 9  | Выбор следующей<br>даты, вход в меню<br>согласно пункту 4     | ой <b>СО-04- I8</b> н<br>д | Ірофиль<br>агрузки:<br>Іата у |
| 10 | В конце списка дат<br>возврат меню<br>отображения             | End H<br>K                 | Ірофиль<br>агрузки:<br>онец   |

# Выбор сервисного меню

|   |                    | Основное<br>состояние                                                                                                    | مەتەرىيە<br>الار                                          | <i>06</i> 08 <b>5</b> 4              | Рабочий<br>режим      |
|---|--------------------|----------------------------------------------------------------------------------------------------|-----------------------------------------------------------|--------------------------------------|-----------------------|
| 1 |                    | Все сегменты<br>ЖКИ включены                                                                                                  | <u>1</u><br>Brabbadd  <br>Franksadd                       | a <u>sa na sa</u>                    | Контроль<br>дисплея   |
| 2 | R                  | Отображение                                                                                                    | 1                                                         | 5£Ł                                  | Сервисное меню:       |
|   |                    | меню                                                                                                    | •                                                         |                                      | Режим<br>установки    |
| 3 | $ \bigtriangleup $ | Выбор требуемого                                                                                                    | - t                                                       | SEr_dAtA                             | Сервисное меню:       |
|   | $\bigtriangledown$ | зависимости от счетчика)                                                                                                    |                                                           |                                      | сервисный<br>список   |
|   |                    | Последующий вход в Функции                                                                                                    | - Щ <sub>е</sub> и и и и<br>Т                             | ŁESŁ                                 | Сервисное меню:       |
|   |                    | согласно стр. 17,<br>18 и 19                                                                                                  | -                                                         |                                      | Контрольн<br>ый режим |
|   |                    | Или возврат в<br>рабочий режим                                                                                                | - Щ <sub>е</sub> е и и и<br>Т                             | End                                  | Сервисное меню:       |
|   | $\bullet$          | отображения                                                                                                    |                                                           |                                      | Конец                 |
|   |                    | Внимание: Функци<br>нагрузки (P.01) и си<br>(P.98) могут в зави<br>параметрирования<br>так же в сервисном<br>меню отображения | и профи<br>писок соб<br>симости<br>и быть до<br>и меню ви | ль<br>бытий<br>от<br>ступны<br>место |                       |

# Отображения сервисного списка

| 1 | В сервисном меню<br>выбрать пункт<br>Сервисный список<br>(см. стр. 16)                                                                                       | Сервисное<br>меню:<br>сервисный<br>список              |
|---|----------------------------------------------------------------------------------------------------|--------------------------------------------------------|
| 2 | Вход в сервисный<br>список                                                                                                    | Сервисн.<br>список:<br>перв. осн.<br>значение          |
| 3 | Выбор требуемого<br>основного значе-<br>ния (в зависимос-<br>ти от счетчика)                                                                                 | Сервисн.<br>список:<br>следующ.<br>осн.<br>значение    |
| 4 | Выбор требуемого<br>значения<br>(основного или<br>предыдущего)                                                                                               | Сервисн.<br>список:<br>Осн. или<br>предыд.<br>значение |
| 5 | Повторить пункты 3 и 4 для всех<br>интересующих значений<br>• Длинное нажатие: только основн. з<br>• Короткое нажатие: отображение ос<br>предыдущих значений | начения<br>новных и                                    |
| 6 | Возврат в сервисное меню . Елd                                                                                                    | Сервисн.<br>список:<br>Конец                           |

### Изменение значений в режиме

### установки параметров

| 1 |                 | В сервисном меню<br>выбрать режим<br>установки (см. стр.<br>16)                         | Чесци<br>т               | SEŁ                                              | Сервисное<br>меню:<br>Режим<br>установки                             |
|---|-----------------|-----------------------------------------------------------------------------------------|--------------------------|--------------------------------------------------|----------------------------------------------------------------------|
| 2 | -               | Вход в режим<br>установки                                                               | -t<br>- <b>CAO</b><br>-  | 8080 18 13                                       | Режим<br>установки:<br>Setzwert 1                                    |
| 3 | $\triangleleft$ | Выбор желаемого<br>устанавливаемого<br>значения (выбор в<br>зависимости от<br>счетчика) | ₹₽800<br>, <b>81</b> 2   | 80-03- 19                                        | Режим<br>установки:<br>устанавл.<br>значение х<br>старое<br>значение |
| 4 | ®               | Выбор цифры,<br>которую необход.<br>изменить                                            | 5 <u>~</u>               | Изменение<br>цифры<br>7                          | Изменяем.<br>цифра<br>мигает                                         |
| 6 | R               | Подтвердить<br>новую цифру                                                              | 7                        | Повт. п. 4-6<br>для всех<br>изменяе-<br>мых цифр | Все цифры<br>мигают<br>одновре-<br>менно                             |
| 8 | ®               | Подтвердить<br>новое<br>устанавливаемое<br>значение                                     | *******<br>, <b>61</b> 2 | 80-03-28                                         | Режим<br>установки:<br>уст. знач. х<br>новое<br>значение             |
| 9 |                 | Возврат в<br>сервисное меню                                                             | ≝⊌⊌⊌⊍<br>₹               | End                                              | Режим<br>установки:<br>Конец                                         |

# Включение тестового режима

| 1 |                 | В сервисном меню<br>выбрать пункт<br>тестовый режим<br>(см. стр. 16)                              | °t⊮uuu<br>₹                                        | FEZF                                              | Сервисное<br>меню:<br>тестовый<br>режим                  |
|---|-----------------|---------------------------------------------------------------------------------------------------|----------------------------------------------------|---------------------------------------------------|----------------------------------------------------------|
| 2 | •               | Вход в тестовый<br>режим                                                                          | tei<br>↓Ei<br>▼                                    | 0244948                                           | Тестовый<br>режим:<br>первое<br>показан. с<br>выс. разр. |
| 3 | $\triangleleft$ | Выбор нужного<br>показания (в<br>зависимости от<br>счетчика)                                      | 1997<br>                                           | 0244873                                           | Тестовый<br>режим:<br>показание<br>х выс.<br>разрешен.   |
| 4 |                 | Повторить п.3 для<br>всех<br>интересующих<br>показаний                                            |                                                    |                                                   |                                                          |
| 5 | •               | Возврат в сервис-<br>ное меню (при<br>этом тестовый<br>режим автомати-<br>чески выклю-<br>чается) | 1.000<br>7                                         | End                                               | Тестовый<br>режим:<br>Конец                              |
|   |                 | Если в режиме тести<br>показания реактивно<br>правый светодиод н<br>реактивной энергии            | ирования і<br>ой энергии<br>ачинает п<br>вместо ак | выбираюто<br>1, то в этом<br>ередавать<br>тивной. | ся<br>и случае<br>импульсы                               |

### Замена батареи

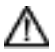

Контакты в батарейном отсеке возможно могут находиться под напряжением сети (при трехпроводном подключении). Поэтому вынимайте батарею только вместе с имеющимся держателем и устанавливайте новую только вместе с этим держателем. Следите за тем, чтобы не касаться контактов.

Процедура замены:

Откройте лицевую дверку. Отсек для батареи находится слева под дисплеем.

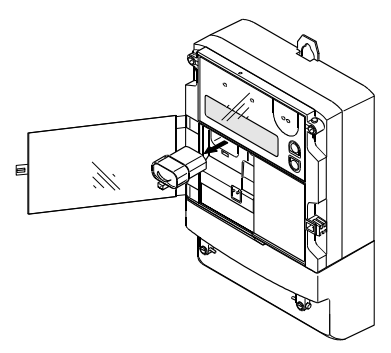

| 2 | Несильно надавите на язычок<br>пластикового держателя батареи в<br>корпусе счетчика (так, чтобы он<br>вышел из зацепления) и выньте<br>старую батарею вместе с этим<br>держателем (см. рисунок). |
|---|----------------------------------------------------------------------------------------------------|
| 3 | Запишите дату замены на новой<br>батарее (это должна быть только<br>литиевая батарея с номинальным<br>напряжением 6 В).                                                                          |
| 4 | Выньте старую батарею из<br>держателя и установите в него новую<br>батарею (старая батарея должна<br>быть утилизирована в соответствии с<br>предписаниями).                                      |
| 5 | Вставьте держатель с батареей в<br>батарейный отсек и обеспечьте<br>фиксацию защелки.                                                                                                    |
| 6 | В режиме установки (см. стр. 18)<br>сбросьте счетчик часов работы<br>батареи на нуль.                                                                                                    |
| 7 | Закройте лицевую дверку и<br>опломбируйте ее соответствующим<br>образом.                                                                                                    |

# Установка коммуникационного модуля

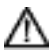

2

3

Δ

5

Для монтажа коммуникационного модуля счетчик должен находиться без напряжения. Касание находящихся под напряжением частей опасно для жизни. Отключите счетчик от сети либо выключите или удалите предохранители. Порядок лейстрий:

Порядок действий:

Надежно убедитесь, что счетчик не находится под напряжением (индикаторы напряжения фаз на счетчике должны погаснуть).

- Откройте лицевую дверку и снимите крышку зажимов.
  - Выньте установленный

коммуникационный модуль (заглушку или установленный ранее).

Осторожно установите коммуникационный модуль на соответствующее место в счетчике (см. рисунок). Особое внимание обратите на правильное подключение штекеров.

Подключите соответствующие кабели

и линии связи к клеммам

В зависимости от типа коммуникационного модуля: проверьте корректное функционирование с помощью специальных функциональных тестов.

Установите крышку зажимов, прикрутите винты и опломбируйте ее заново.

Закройте лицевую дверку и опломбируйте ее соответствующим образом.

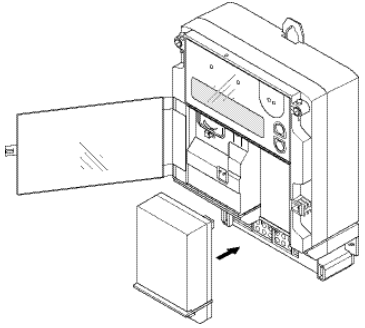

6

8

### Контроль подключения

Для контроля подключения счетчика используется различная информация, отображаемая на дисплее (в рабочем или сервисном режимах).

#### Условия:

Счетчик должен находится под напряжением и все фазы должны находится под нагрузкой (без нагрузки обо красных светодиода горят постоянно).

#### Индикатор последовательности и наличия фаз

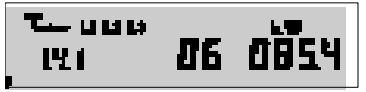

Индикаторы фаз L1, L2 и L3 горят, когда имеются фазные напряжения (>20 В) и последовательность правильная. Если напряжение одной из фаз отсутствует, соответствующий символ не горит. При неправильном порядке фаз соответствующие символы мигают.

#### Индикатор направления энергии

Стрелки направления энергии показывают, идет ли прием (+) или отдача (–). Р = Активная энергия, Q = реактивная.

#### Фазные напряжения, токи, углы и частота

Эти значения могут отображаться в сервисном списке (выбор см. на стр. 17).

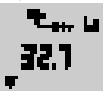

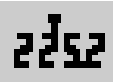

| Напряжение L1:   | код 32.7        |
|------------------|-----------------|
| Напряжение L2:   | код 52.7        |
| Напряжение L3:   | код 72.7        |
| Ток L1*:         | код 31.7        |
| Ток L2*:         | код 51.7        |
| Ток L3*:         | код 71.7        |
| Ток N*:          | код 91.7        |
| Частота*:        | код 34.7        |
| 6 фазных углов*: | код 81.7.1 – .6 |
| * модификация СТ |                 |

### Сообщения об ошибках

#### Ошибки отсутствуют:

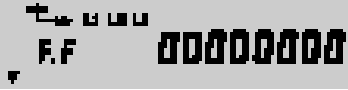

При возникновении неустранимой ошибки счетчик должен быть демонтирован и отправлен в ближайший сервисный центр. Фатальные ошибки отображаются на дисплее мигающими символами F.F. В этом случае счетчик должен быть сразу же заменен.

#### Ошибки временного базиса (часов):

| F.F 01000000          | Низкое напряжение<br>батареи |
|-----------------------|------------------------------|
| F.F 02000000          | Неверное время/              |
|                       | неверная дата                |
| Ошибки записи/чтении: |                              |
| F.F 00010000          | Основная память              |
| F.F 00020000          | Память                       |
|                       | параметров/резервная         |
| F.F 00040000          | Измерительная система        |
| F.F 00080000          | Временной базис              |
| F.F 00100000          | Память профиля данных        |

| F.F 00200000                             | Приемник сигналов по   |  |
|------------------------------------------|------------------------|--|
| E E 00400000                             |                        |  |
| E E 00900000                             |                        |  |
|                                          |                        |  |
| Ошиоки контрольной суммы:                |                        |  |
| F.F 00000100                             | ком микропроцессора    |  |
| F.F 00000200                             | EEPROM резервные       |  |
|                                          | данные                 |  |
| F.F 00000400                             | EEPROM параметров      |  |
| F.F 00000800                             | EEPROM профиля данных  |  |
| Другие ошибки:                           |                        |  |
| F.F 0000002                              | Ошибка в измерительной |  |
|                                          | системе                |  |
| F.F 00000004                             | Неполные параметры     |  |
| F.F 0000008                              | Режим установки не     |  |
|                                          | завершен               |  |
| F.F 00000010                             | Системная ошибка       |  |
|                                          | микропроцессора        |  |
| F.F 00000020                             | Коммуникация           |  |
|                                          | блокирована            |  |
| F.F 00000040                             | Идентификация EEPROM   |  |
|                                          | недействительна        |  |
| F.F.00000080                             | Илентификация дополнит |  |
|                                          | платы недействительна  |  |
| Несколько ош                             | ибок одновременно:     |  |
| При нескольких ошибках одновременно      |                        |  |
| значения суммируются в шестнадцатеричном |                        |  |

коде.

### Комплектность поставки

В комплект поставки счетчика входят:

- 1 Счетчик 1шт.
- Паспорт. Краткое руководство по эксплуатации 1шт.
- 3 Руководство по эксплуатации счетчика и коммуникационных модулей (по отдельному заказу) – 1шт.
- 4 Упаковочная коробка 1шт.

### Сертификаты

Счетчики типа Landis & Gvr Dialog прошли все сертификационные испытания, имеют Сертификат об утверждении типа средств измерений № . зарегистрированы в Государственном реестре средств измерений России под номером и допущен к применению в Российской Федерации Счетчики типа Landis & Gvr Dialog имеют сертификат соответствия № RU. ME65. Счетчики Landis & Gyr Dialog типов ZxD402/405 удовлетворяют требованиям ГОСТ 30206-94 (MЭК 687-92) Счетчики Landis & Gvr Dialog типов ZxD410/310/210/120 удовлетворяют требованиям ГОСТ 30207-94 (МЭК 1036-92)

### Гарантии

- Изготовитель гарантирует соответствие счетчика требованиям технических условий и настоящего паспорта при соблюдении потребителем правил эксплуатации, транспортировки и хранения, приведенных в руководстве по эксплуатации.
- 2 Если в течение гарантийного срока в счетчике будут обнаружены неисправности, то он возвращается изготовителю для устранения неисправностей при условии соблюдения потребителем правил эксплуатации, транспортировки, хранения, монтажа и эксплуатации, указанных в документации, и при условии сохранности заводских и поверочных пломб.

При подтверждении вины изготовителя, счетчик подлежит безвозмездной замене или ремонту.

- 3 За счетчики, хранящиеся с нарушением указанных требований, имеющие механические повреждения корпуса и других элементов конструкции счетчика, а также с отсутствующими пломбами, изготовитель ответственности не несет.
- 4 Гарантийный срок эксплуатации счетчиков <u>12</u> месяцев со дня поставки.

#### ZxDxxxAT/CT